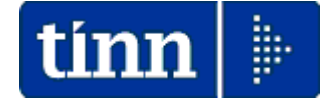

# Guida Operativa

# nuova procedura

# CU770 Rel. 2.1.5.9

Data rilascio: 09 Aprile 2015

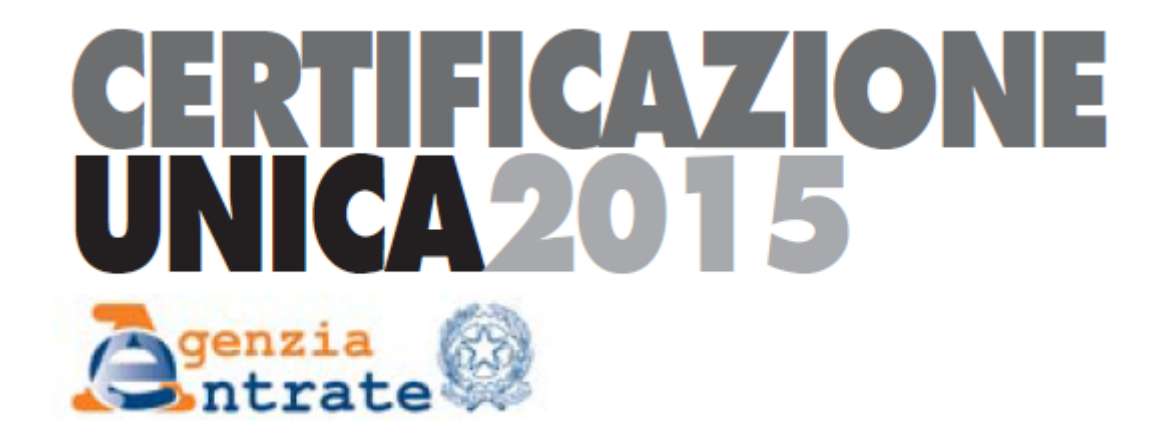

| 🚥 Gestione dati CU e 770 - TIN                       | 🔤 Gestione dati CU e 770 - TINN                                                                  |                                                                                                    |                     |  |  |  |  |
|------------------------------------------------------|--------------------------------------------------------------------------------------------------|----------------------------------------------------------------------------------------------------|---------------------|--|--|--|--|
| Finestra Strumenti Opzioni Pro                       | ocedure Guida                                                                                    |                                                                                                    |                     |  |  |  |  |
| 8 🕒 🏥 📶 🛛                                            | 2                                                                                                |                                                                                                    |                     |  |  |  |  |
| Procedure applicative                                | Procedure                                                                                        | e / 2015 / CU                                                                                                    |                     |  |  |  |  |
| Procedure Tabelle di base 2015 Percipienti F24 EP CU | Dati for<br>Frontes<br>Stampa<br>Quadro<br>Stampa<br>Importa<br>Certific<br>Control<br>Crea fill | mitura<br>spizio<br>a frontespizio<br>o CT<br>a quadro CT<br>a da file TINN<br>a da file CU<br>azione unica<br>Ilo totali<br>e CU<br>a CU |                     |  |  |  |  |
| Strumenti di sistema                                 | Stampa                                                                                           | 🔆 Stampa dipendenti per firma                                                                                                    |                     |  |  |  |  |
| Preferiti                                            | Correzi                                                                                          | Correzione valori                                                                                                    |                     |  |  |  |  |
| Collegamenti                                         | E limina                                                                                         | i dichiarazione                                                                                                    |                     |  |  |  |  |
| admin 2015                                           | 08/04/2015                                                                                       | DBCU770                                                                                                    | GESTORE PREDEFINITO |  |  |  |  |
|                                                      |                                                                                                  |                                                                                                    |                     |  |  |  |  |

#### Elenco segnalazioni e nuove funzioni

**Certificazione Unica** 

(1 di 1)

#### Questa funzione è presente nel menù:

> 2015

o CU

Con la dicitura:

#### > Certificazione Unica

#### o Implementazioni

- ✓ Abilitazione ricerca/selezione per Tipo Inserimento
- ✓ Trattata anomalia in caso di inserimento manuale del Campo 1 come primo campo per introduzione del record "G" contenente i dati relativi alle comunicazioni delle certificazioni lavoro dipendente, assimilati e assistenza fiscale, sul percipiente.

| Finestra Opzioni Dati Guida                                                                                 |
|----------------------------------------------------------------------------------------------------|
|                                                                                                    |
| 🗋 😥 🔳 🛛 🛪 🦃 🔍 🧔 👄 Assegna percipiente                                                                       |
|                                                                                                    |
| Frontespizio Ente                                                                                           |
| Annullamento Sostituzione PRG                                                                               |
| <u>Certificazione</u>                                                                                       |
| Cognome Nome DANILA                                                                                         |
| Luogo e data di nascita <sup>0</sup> AUGUSTA <sup>1</sup> SR <sup>0</sup> 25/09/196915 Cod. fiscale / P IVA |
| 8 9 10<br>Cat. particolari Eventi ecc. Casi esclusione Id invio Progr. CU Tipo operazione                   |
| Dich. confermata Data firma 13/02/2015 🗊 Firma PRG 🚺                                                        |
|                                                                                                    |
| DATI FISCALI Tipo inserimento P PRG                                                                         |
| Ritenute Redditi di lavoro dipendente e assimilati Determinato/indeterminato                                |
| Acconti 1 € 20.818,20 2 2                                                                                   |
| Urealt non rimborsati                                                                                       |
| Detrazioni e crediti                                                                                        |
| Previdenza complementare                                                                                    |
| Altridati                                                                                                   |
| Somme per increm, produttività al contuge Artr redatti assimilati Assegni pendici comspositi dal contuge    |
| Hedditi assoggettati                                                                                        |
| Dati relativi ai conguagli Numero di giomi per i quali spettano le detrazioni <u>RAPPORTO DI LAVORO</u>     |
| T.F.R. e altre indennità Lavoro dipendente Pensione Data di inizio Data di cessazione Con internuzione      |
| Annotazioni                                                                                                 |
|                                                                                                    |
| DATI PREVIDENZIALI                                                                                          |
| Collaborazioni                                                                                              |
| Dipendenti pubblici                                                                                         |
|                                                                                                    |
| LAVORO AUTONOMO                                                                                             |
|                                                                                                    |

| 📟 LISTA D             | III ISTA DELLE CERTIFICAZIONI |                  |                       |                 |                  |           |   |        |                       |       |              |           |   |
|-----------------------|-------------------------------|------------------|-----------------------|-----------------|------------------|-----------|---|--------|-----------------------|-------|--------------|-----------|---|
| <b>G</b><br>Seleziona | Mana Imposta filtro           | 🜾<br>Togli filtr | L <u>a</u><br>o Copia | 🛃<br>Espandi    | <b>I</b><br>Esci |           |   |        |                       |       |              |           |   |
| Tipo ins. null        | o Tipoins.                    | Lavoro           | Prog. lavo Cod.       | fiscale / P IVA | Prog. certi      | f Cognome |   | Nome   | Luogo nascita         | Prov. | Data nascita | Cod. dip. | ^ |
| N                     | F                             | AUT              | 1                     |                 |                  |           |   |        | RAGUSA                | RG    | 21/08/1969   | 401       |   |
| N                     | F                             | AUT              | 1                     |                 |                  |           |   |        |                       |       | 30/12/1899   | 402       |   |
| N                     | F                             | AUT              | 1                     |                 |                  |           |   |        | STATI UNITI D'AMERICA | EE    | 28/11/1960   | 403       |   |
| N                     | F                             | AUT              | 1                     |                 |                  |           |   |        | CATANIA               | CT    | 05/04/1965   | 404       |   |
| N                     | F                             | AUT              | 1                     |                 |                  |           |   |        | PALERMO               | PA    | 25/01/1969   | 405       |   |
| N                     | F                             | AUT              | 1                     |                 |                  |           |   |        | AUGUSTA               | SR    | 30/05/1963   | 406       |   |
| N                     | F                             | AUT              | 1                     |                 |                  |           |   |        | AGRIGENTO             | AG    | 10/06/1970   | 407       |   |
| N                     | F                             | AUT              | 1                     |                 |                  |           |   |        | CATANIA               | CT    | 14/10/1970   | 408       |   |
| N                     | F                             | AUT              | 1                     |                 |                  |           |   |        | ACIREALE              | CT    | 30/07/1973   | 409       |   |
| N                     | F                             | AUT              | 1                     |                 |                  |           |   |        | PALERMO               | PA    | 30/08/1941   | 410       |   |
| N                     | F                             | AUT              | 1                     |                 |                  |           |   |        | GENOVA                | GE    | 05/01/1967   | 411       |   |
| N                     | F                             | AUT              | 1                     |                 |                  |           |   |        | CAMPOSAMPIERO         | PD    | 04/01/1974   | 412       |   |
| N                     | F                             | AUT              | 1                     |                 |                  | -         | _ |        | CATANIA               | CT    | 04/03/1971   | 413       |   |
| N                     | P                             | DIP              | 1                     |                 | 1                |           |   | DANILA | AUGUSTA               | SR    | 25/09/1969   | 1         |   |
| N                     | P                             | DIP              | 1                     |                 |                  | P         |   |        | SIRACUSA              | SR    | 21/03/1961   | 2         |   |
| N                     | P                             | DIP              | 1                     |                 |                  |           |   |        | AUGUSTA               | SR    | 29/09/1957   | 3         |   |
| N                     | P                             | DIP              | 1                     |                 |                  |           |   |        | ROMA                  | BM    | 08/01/1955   | 4         |   |
| N                     | Р                             | DIP              | 1                     |                 |                  |           |   |        | ENNA                  | EN    | 01/01/1949   | 5         |   |
| N                     | P                             | DIP              | 1                     |                 |                  |           |   |        | SANTA TERESA DI RIVA  | ME    | 23/02/1956   | 6         |   |
| N                     | P                             | DIP              | 1                     |                 |                  |           |   |        | CATANIA               | CT    | 21/11/1967   | 7         |   |
| N                     | Р                             | DIP              | 1                     |                 |                  |           |   |        | AUGUSTA               | SR    | 04/03/1962   | 8         |   |
| N                     | P                             | DIP              | 1                     |                 |                  |           |   |        | VENEZUELA             | EE    | 25/02/1955   | 9         | ~ |
|                       |                               | <u>.</u>         |                       |                 |                  |           |   |        |                       |       |              |           |   |

#### Duplica Dati

Questa funzione è presente nel menù:

> 2015

o CU

Con la dicitura:

Duplica dati

- o Implementazioni
  - ✓ Nuova funzione di duplicazione dati da un Frontespizio su un altro Frontespizio, utile in caso di scarto e successivo rinvio (dopo le correzioni del caso), delle certificazioni.

| 🚥 Duplica          | dati - F    | Package Cl    | Je 770 20                     | 15 - Ges   | tione dati C    | U e 770 |               |          |   |
|--------------------|-------------|---------------|-------------------------------|------------|-----------------|---------|---------------|----------|---|
| Finestra           | Opzioni     | Dati Guid     | la                            |            |                 |         |               |          |   |
|                    |             | X             | 2                             |            | +               |         |               |          |   |
|                    | _           |               |                               |            | OBIG            | INF     |               |          |   |
|                    | [           | 1 COMU        |                               |            |                 |         |               |          |   |
| <u>Hontespizio</u> | Ente        |               | Contituzione                  |            |                 |         |               |          |   |
|                    |             |               | Sostituzione                  |            |                 |         |               | PRO      |   |
| Drag a colu        |             |               |                               |            |                 |         |               |          |   |
| Elabora 💌          | Codice fise | cale 💽        | <ul> <li>Denominaz</li> </ul> | ione o cog | gnome           | ▼       | Nome          | -        |   |
|                    |             |               |                               |            |                 |         | LUIGI ANTONIO |          |   |
|                    |             |               |                               |            |                 |         | CARMELO       |          |   |
|                    |             |               |                               |            |                 |         | SALVATORE     |          |   |
|                    |             |               |                               | _          |                 |         | GIULIO        |          |   |
|                    |             |               |                               |            |                 |         | MICHELE       |          |   |
|                    |             |               |                               |            |                 |         | SILVIA        |          |   |
|                    |             |               |                               |            |                 |         | SALVATORE     |          |   |
|                    |             |               |                               |            |                 |         | SANTI         |          |   |
|                    |             |               |                               |            |                 |         | CARMELO       |          |   |
| - Coloriona        |             |               |                               |            |                 |         |               |          |   |
|                    | 0           | ) Deseleziona |                               | ld i       | nvio precedente |         |               |          |   |
|                    |             |               |                               |            | DESTIN          | AZIONE  |               |          |   |
| Frontesnizio       | Ente        | 1             |                               |            |                 |         |               |          | Q |
|                    | PRG         | 2             | Annullamento                  | •          | Sostituzione    |         |               | Bloccato |   |
|                    |             |               |                               |            |                 |         |               | Duplica  |   |
|                    |             |               |                               |            |                 |         |               |          |   |

La funzione consente di duplicare uno o più percipienti da un frontespizio ad un altro (purché il Frontespizio di destinazione non sia Bloccato).

In pratica, quando lo scarto di alcune dichiarazioni da parte dell'Agenzia delle Entrate richiede, dopo le correzioni del caso, un nuovo invio delle sole certificazioni scartate, questa funzionalità consente di reperire tutti i dati già disponibili del percipiente e di riproporli in un nuovo frontespizio, accessibile per tutte le manutenzioni.

# Stampa CU

Questa funzione è presente nel menù:

➢ 2015

o CU

Con la dicitura:

Stampa CU

#### o Implementazioni

- ✓ Abilitazione selezione per Tipo Inserimento
- ✓ Nuovo criterio per la sola "Creazione di singoli file PDF"

| STAMP        | A CU - Package CU               | e 770 2015 - 0           | Gestione dati CU e 7         | 70                |                                  |                                                                                         |              |
|--------------|---------------------------------|--------------------------|------------------------------|-------------------|----------------------------------|-----------------------------------------------------------------------------------------|--------------|
| Finestra     | Report Opzioni G                | Suida                    |                              |                   |                                  |                                                                                         |              |
|              | <u>ک</u> ا                      |                          |                              |                   |                                  |                                                                                         |              |
|              | → 1 == 30                       |                          |                              |                   |                                  |                                                                                         | -            |
| Descrizione  | e parametri                     | Limite inferiore         |                              |                   | Limite superiore                 |                                                                                         |              |
|              | Ente 1 COMU                     | NE DI .                  |                              |                   |                                  |                                                                                         | $\bigcirc$   |
| Frontespizio | PRG 1                           | Annullamento             | Sostituzione                 |                   |                                  |                                                                                         |              |
| Drag a col   |                                 |                          |                              |                   |                                  |                                                                                         |              |
| Elabora 💌    | Codice fiscale 🛛 💌 D            | enominazione o cog       | gnome                        | •                 | Nome                             | 💌 Ufficio                                                                               |              |
|              |                                 |                          |                              |                   | GERMANA                          |                                                                                         |              |
|              |                                 |                          |                              |                   | MICHELE                          |                                                                                         |              |
|              |                                 |                          |                              |                   | MARIA                            |                                                                                         |              |
|              |                                 |                          |                              |                   | RAFFAELE                         |                                                                                         |              |
|              |                                 |                          |                              |                   | SEBASTIANA                       |                                                                                         |              |
|              |                                 |                          |                              |                   | CLAUDIA                          |                                                                                         |              |
| ┝┝╺          |                                 |                          |                              |                   | SEBASTIANO                       |                                                                                         |              |
|              |                                 |                          |                              |                   | SOFIA CLAUDIA                    |                                                                                         |              |
|              |                                 |                          |                              |                   | GIUSEPPE                         |                                                                                         |              |
| Solo con tip | oins. A ♥ Selez<br>⊙ Tu<br>⊙ De | iona<br>tti<br>seleziona | ◯ Con email<br>◯ Senza email | ◯ Con p<br>◯ Senz | oubblicazione<br>a pubblicazione | O Invia email<br>O Pubblica su wet<br>O Crea singoli PDF<br>Usa password utente<br>Crea | <u>,</u><br> |
| st cu2015    |                                 | PDFCreator               |                              |                   |                                  | Rimuovi da web                                                                          |              |

| Campo                        | DESCRIZIONE                                                                                                    |                                  |                           |  |  |
|------------------------------|----------------------------------------------------------------------------------------------------|----------------------------------|---------------------------|--|--|
| Solo con tipo<br>inserimento | Scelto il frontespizio saranno presentati tutti i percipienti.<br>Per selezionare solo i percipienti con un determinato Tipo Inserimento, indicare il codice Tipo<br>Inserimento (nell'esempio A) e cliccare su Tutti.<br>La "spunta" di selezione/elabora sarà assegnata solo ai percipienti con il Tipo Inserimento<br>indicato. |                                  |                           |  |  |
| Crea singoli<br>PDF          | Selezionati i percipienti interessati, con l'applicazione dei vari criteri disponibili, sarà possibile creare singoli file PDF.<br>La cartella in cui saranno generati i singoli file pdf è quella specificata nella tabella:<br>- Parametri invio email                                                                           |                                  |                           |  |  |
|                              |                                                                                                    | Indirizzo doc.<br>senza Password | :\DATI_CU\SENZA_PASSWORD\ |  |  |
|                              |                                                                                                    | Tipi documento                   |                           |  |  |
|                              |                                                                                                    | Tipo documento                   | 4 CU                      |  |  |
|                              |                                                                                                    | Cod.                             |                           |  |  |

2 DMA 4 CU

Þ

(1 di 2)

# Stampa Frontespizio

(1 di 1)

Questa funzione è presente nel menù:

≻ 2015

o CU

Con la dicitura:

> Stampa Frontespizio

# o Implementazioni

✓ Nuova funzione di stampa del Frontespizio.

| STAM                       | APA FRONTESPIZIO CERTIFICAZIONE UNICA - Package CU e 770 2015 - Gestione dati (                                        | CU e 770 📃 🗖 |
|----------------------------|----------------------------------------------------------------------------------------------------|--------------|
| Finestra                   | Report Opzioni Guida                                                                                                   |              |
| 🖪 🖪                        |                                                                                                    |              |
| Descrizio                  | ione parametri Limite inferiore Limite superiore                                                                       |              |
|                            | Ente 1 COMUNE DI                                                                                                    | (            |
| Frontesp                   | pizio PRG 1 Annullamento Sostituzione 🗌                                                                                |              |
|                            |                                                                                                    |              |
|                            |                                                                                                    |              |
|                            |                                                                                                    |              |
|                            |                                                                                                    |              |
|                            |                                                                                                    |              |
|                            |                                                                                                    | -            |
| EKUL                       | CALIONE                                                                                                    | _            |
| <u>nica</u>                | 2015                                                                                                    |              |
| genzia                     |                                                                                                    |              |
| sntrate 🕬                  |                                                                                                    |              |
|                            | Codice fiscole                                                                                                    |              |
| ) di<br>Municazione        | Annullamento Sostituzione                                                                                              |              |
| RELATIVI                   | Codice fiscale                                                                                                    |              |
|                            |                                                                                                    |              |
|                            | Cogname a Denominazione Nome                                                                                           |              |
|                            |                                                                                                    |              |
|                            | Telefono o fax Indirizzo di posto elettronico                                                                          |              |
|                            | OS STIPENDI@COMUNE                                                                                                    |              |
| Relativi al<br>Presentante | Codice fiscale Codice fiscale società o ente d                                                                         | ichiarante   |
| ATARIO DELLA               | LBR 14 8 1 0 0                                                                                                    |              |
|                            | Cognome Nome                                                                                                    |              |
|                            | MARIA                                                                                                    |              |
|                            | Numero certificazioni Numero certificazioni Quadro CT<br>lavaro dipendente ed assimilati lavoro autonomo e provvigioni |              |
| NUNICAZIONE                | 369 44 FIRMA                                                                                                    |              |
|                            |                                                                                                    |              |
| MATICA                     | Codice fiscale dell'intermediario 8100                                                                                 |              |
| vato<br>termediaria        |                                                                                                    | 4            |
| iemediario                 | Impegno a presentare in via telematica la comunicazione                                                                | 1            |
|                            | Data dell'impegno gamo mese anno FIRMA DELL'INTERMEDIARIO                                                              |              |

#### Stampa Quadro CT

Questa funzione è presente nel menù:

> 2015

o CU

Con la dicitura:

### Stampa quadro CT

#### o Implementazioni

✓ Nuova funzione di stampa Quadro CT.

| 🚥 STAMPA QUADRO CT - Pa | ckage CU e 770 2015 - Gestione dati CU e 77 | 70 📃 🗖 🔀         |
|-------------------------|---------------------------------------------|------------------|
| Finestra Report Opzioni | Guida                                       |                  |
| 🖨 🕰 🙈   🗱               |                                             | •                |
| Descrizione parametri   | Limite inferiore                            | Limite superiore |
| ct_cu2015               | PDFCreator                                  | .:!              |

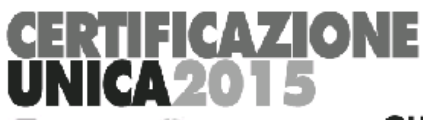

Antrate 🛞

#### QUADRO CT - COMUNICAZIONE PER LA RICEZIONE IN VIA TELEMATICA DEI DATI RELATIVI AI MOD. 730-4 RESI DISPONIBILI DALL'AGENZIA DELLE ENTRATE

| dati del<br>Sostituto<br>D'Imposta<br>Richiedente                                                                                   | Codice Fiscale 0 0 2 2                                                                                                    |                                                                                                    |                                                                                           |
|----------------------------------------------------------------------------------------------------|----------------------------------------------------------------------------------------------------|----------------------------------------------------------------------------------------------------|-------------------------------------------------------------------------------------------|
|                                                                                                    | Numero di cellulare                                                                                                    | Indirizzo di posta elettronica                                                                                                    |                                                                                           |
|                                                                                                    |                                                                                                    |                                                                                                    |                                                                                           |
| SEZIONE A                                                                                                    |                                                                                                    |                                                                                                    |                                                                                           |
| Richiesta che i dati<br>relativi ai mad. 730-4<br>siano resi disponibili<br>direttamente all'indirizzo<br>talematica del sastituta. | Si richiede che i dati dei mod 730-4 relativi ai propri<br>disponibili tramite il servizio Fisconline o tramite il se                                                               | i dipendenti/pensionati/fitolari di taluni redditi assimilati a quello di la<br>rvizio Entratel presso la sede di seguito indicata                                                 | voro dipendente siano resi                                                                |
|                                                                                                    | UTENTI ABILITATI AL SERVIZIO FISCONLINE                                                                                                    | UTENTI ABILITATI AL SERVIZIO ENTRATEL Codice sede Entrotel                                                                                                    | 001                                                                                       |
| SEZIONE B<br>Richiesta che i dati<br>relativi ai mad. 730-4<br>siano resi disponibili<br>pressa l'indirizzo<br>telematico.          | Il sottoscritto richiede che i dati dei mod. 730-4 relat<br>siano resi disponibili presso l'indirizzo telematico dell'<br>Il sottoscritto sostituto d'imposta delega l'intermediari | tivi ai propri dipendenti/pensionati/titolari di taluni redditi assimilati a<br>'intermediario incaricato di seguito indicato<br>Codice fiscale dell'intermediario incaricato<br>a | quello di lavoro dipendente<br>Codice sede Entratel<br>dell'intermediario incaricato<br>2 |
| dell'intermediario<br>incaricato                                                                                                    | Numero di cellulare<br>dell'intermediario incaricato<br>3<br>alla ricezione dei dati relativi ai modelli 730-4, dei<br>disponibili dall'Agenzia delle Entrate.                      | Indirizzo di posta elettronica dell'intermediario incaricato<br>4<br>propri dipendenti/pensionati/titolari di taluni redditi assimilati a quelle                                   | o di lavoro dipendente, resi                                                              |
|                                                                                                    |                                                                                                    | FIRMA DEL SOSTITUTO                                                                                                    |                                                                                           |

# Elenco percipienti x Firma

Questa funzione è presente nel menù:

> 2015

o CU

Con la dicitura:

> Stampa percipienti per firma

# o Implementazioni

✓ Nuova funzione di stampa Percipienti x Firma (utile nel caso di consegna a mano della Certificazione).

| STAMPA ELENCO DIPENDE        | NTI PER FIRMA -  | Package CU e 770 2015                | - Gestione dati CU e 770 |   |
|------------------------------|------------------|--------------------------------------|--------------------------|---|
| Finestra Report Opzioni G    | Suida            |                                      |                          |   |
| a 🕰 😂   🛍                    |                  |                                      |                          | - |
| Descrizione parametri        | Limite inferiore |                                      | Limite superiore         |   |
| Solo il frontespizio         |                  |                                      |                          |   |
| Solo il tipo inserimento 📃 💌 |                  |                                      |                          |   |
| Solo l'ufficio 📃 💌           |                  | 0.1                                  |                          |   |
|                              |                  | Urdina per     Ufficio               |                          |   |
|                              |                  | <ul> <li>Tipo inserimento</li> </ul> |                          |   |
|                              |                  | - Mostra dipendenti                  |                          |   |
|                              |                  | <ul> <li>Tutti</li> </ul>            |                          |   |
|                              |                  | Con email                            |                          |   |
|                              |                  |                                      |                          |   |
|                              |                  | 🔘 Senza email                        |                          |   |
|                              |                  |                                      |                          |   |
| dipfirma_cu2015              | PDFCreator       |                                      |                          |   |

Sono previsti vari criteri di selezione per limitare la stampa ai solo soggetti interessati.

| Solo - Frontespizio 1 - Tipo inserimento P |            |  |        |       |  |  |
|--------------------------------------------|------------|--|--------|-------|--|--|
|                                            | 1          |  |        |       |  |  |
|                                            | BIAGIO     |  | Firma: | Data: |  |  |
|                                            |            |  |        |       |  |  |
|                                            |            |  | l      |       |  |  |
|                                            | MARINO     |  | Firma: | Data: |  |  |
|                                            |            |  |        |       |  |  |
|                                            |            |  | Firmer | Data: |  |  |
| L                                          | S ALDENICE |  |        | Data. |  |  |

#### Elenco dipendenti che hanno ricevuto il CU 2015 - (senza email)

Importazione da file telematico CU

(1 di 1)

Questa funzione è presente nel menù:

> 2015

o CU

Con la dicitura:

# Importazione da file telematico CU

#### o Implementazioni

✓ Nuova funzione per importazione dati da file telematico CU (utile nel caso di acquisizione dichiarazioni elaborate da altre procedure/settori).

| IMPORTA DATI DA FIL | E CU 2015 TRACCIATO AGENZIA<br>Guida                                                                                | - Package CU e 770 20                                        | 15 - Gestione da 🔳 🗖 🗙 |
|---------------------|----------------------------------------------------------------------------------------------------|--------------------------------------------------------------|------------------------|
|                     | 9                                                                                                    |                                                              | -                      |
|                     | FARE UNA COPIA DEI DA<br>PERCHE' LE INFORMA<br>SOVRASCRIT                                                           | TI PRIMA DI AVVIARI<br>AZIONI PRESENTI SA<br>TE E AGGIORNATE | E L'IMPORT<br>RANNO    |
| Nome file           |                                                                                                    |                                                              |                        |
|                     | Tipo inserimento 7<br>P - da paghe TINN<br>F - da finanziaria TINN<br>7 - da CU770 2015<br>M - manuale<br>A - attro | Avvia import                                                 | Annulla import         |
|                     |                                                                                                    |                                                              |                        |
|                     |                                                                                                    |                                                              |                        |
|                     |                                                                                                    |                                                              |                        |
|                     |                                                                                                    |                                                              |                        |
|                     |                                                                                                    |                                                              |                        |
|                     |                                                                                                    |                                                              |                        |
|                     |                                                                                                    |                                                              |                        |
| Visualizza tul      | to Visualizza errori Stan                                                                                           | пра                                                          | Conferma dati OK       |
|                     |                                                                                                    |                                                              | .:                     |

| Campo                                                        | DESCRIZIONE                                                                                                    |
|--------------------------------------------------------------|----------------------------------------------------------------------------------------------------|
| Frontespizio<br>di<br>inserimento<br>delle<br>Certificazioni | L'inserimento delle Certificazioni acquisite sarà automaticamente eseguito su un NUOVO<br>frontespizio.<br>L'eventuale ripetizione dell'acquisizione dello stesso file Telematico CU produrrà la<br>generazione di un NUOVO frontespizio e così via.<br>In caso di errore di acquisizioni ripetute sarà possibile eliminarle cancellando (previa verifica)<br>direttamente i frontespizi interessati con l'apposita funzione descritta nel successivi paragrafo.<br>La cancellazione della Dichiarazione (non bloccata) provvederà alla eliminazione di tutte le<br>certificazioni associate al Frontespizio selezionato. |

#### Elimina Dichiarazione

Questa funzione è presente nel menù:

➢ 2015

o CU

Con la dicitura:

Elimina dichiarazione

#### o Implementazioni

✓ Nuova funzione per l'eliminazione di una intera dichiarazione (frontespizio + dati ad asso associati) purché non "Bloccata"..

| Elimina dichiarazione - Package CU e 770 2015 - Gestione dati CU e 770                                                                                                    |   |
|----------------------------------------------------------------------------------------------------|---|
| Finestra Opzioni Dati Guida                                                                                                    |   |
| ■ ■   × ウ   Q + →                                                                                                    | - |
| Ente Annullamento Sostituzione                                                                                                    |   |
| FARE UNA COPIA DEI DATI PRIMA DI AVVIARE LA MANUTENZIONE<br>PERCHE' LE INFORMAZIONI PRESENTI SARANNO<br>SOVRASCRITTE E AGGIORNATE<br>Questo pulsante elimina tutte le dichiarazioni associate ad un dato frontespizio Elimina dichiarazione |   |
|                                                                                                    |   |

La funzione di cancellazione è inibita e quindi non è più disponibile nella gestione del Frontespizio.

Pertanto le cancellazioni delle dichiarazioni potranno essere eseguite solo con questa funzione e previa COPIA DI SALVATAGGIO ARCHIVI !!